## ① WEB 会員登録ページにアクセスする

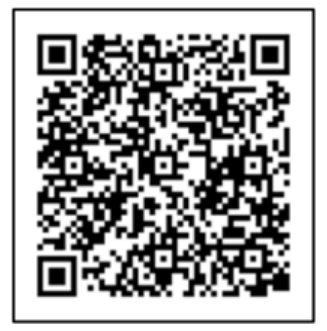

## 左の QR コードより会員登録画面アクセス

※5/11(水)~ホームページより会員登録ができます

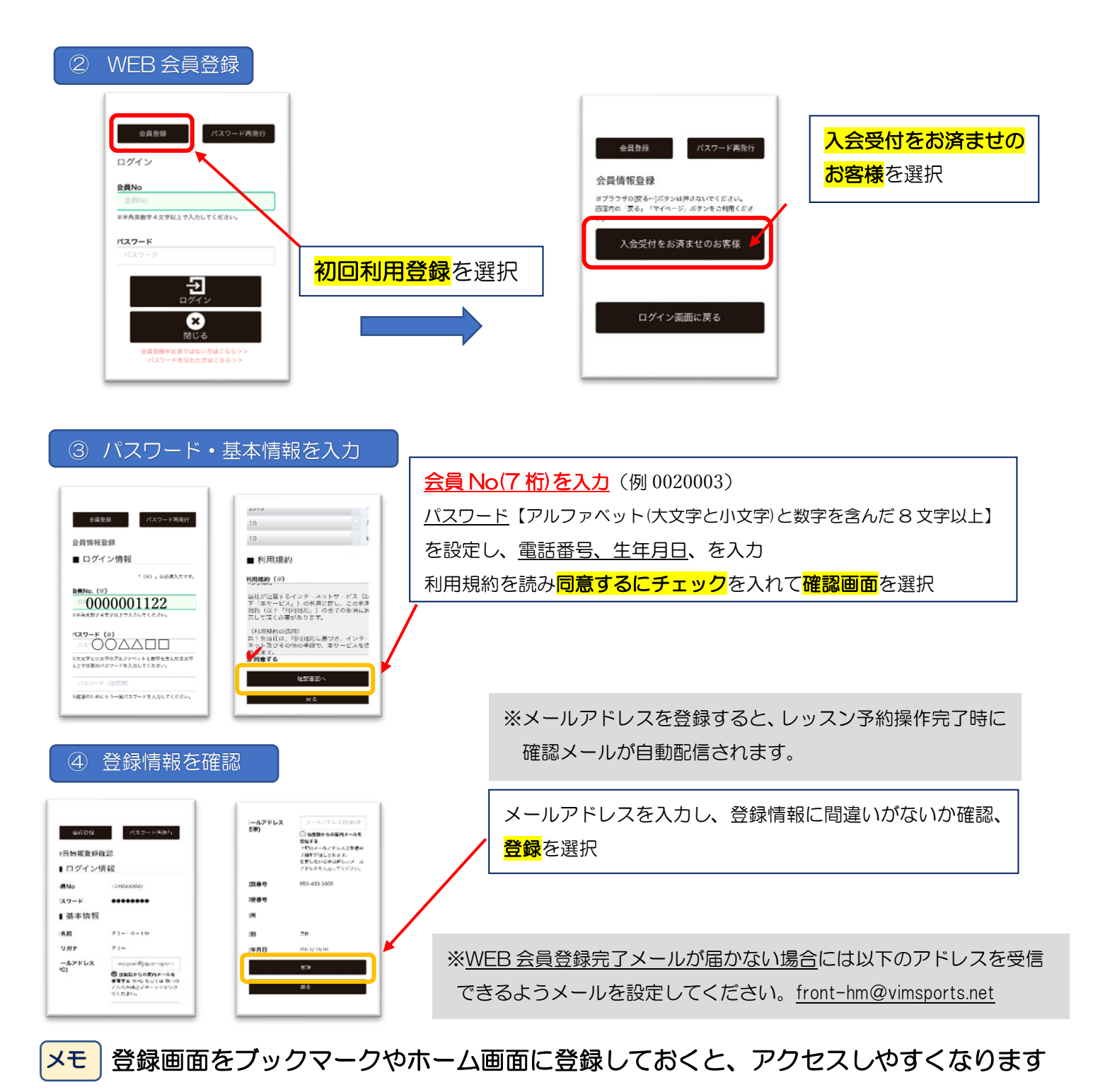